### How to Access Course Reserve Text Books Online – Through Course Reserves

- 1. Navigate to the TouroCom student page: https://tourocom.touro.edu/students/
- 2. Click on the "Sheldon L. Sirota DO Memorial Library" link

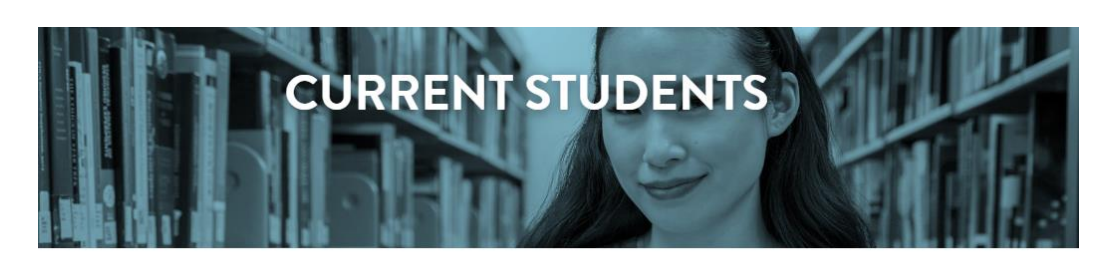

# nding What You Need

k up dates and calendar information. Bookmark and download important documents forms. Here current students will find easy access to the pages and sites they need most.

### licies

## **Department Sites**

demic Integrity sfactory Academic Progress Policy dent Complaint Policy le of Conduct e IX Policy ual Misconduct Policy <u>Sheldon L. Sirota DO Memorial Library</u> <u>TouroCOM-Middletown Library</u> <u>Student Affairs</u> <u>Counseling & Wellness Site</u> <u>Campus Security</u>

### 3. Click on the yellow bar at the top of the page to sign in

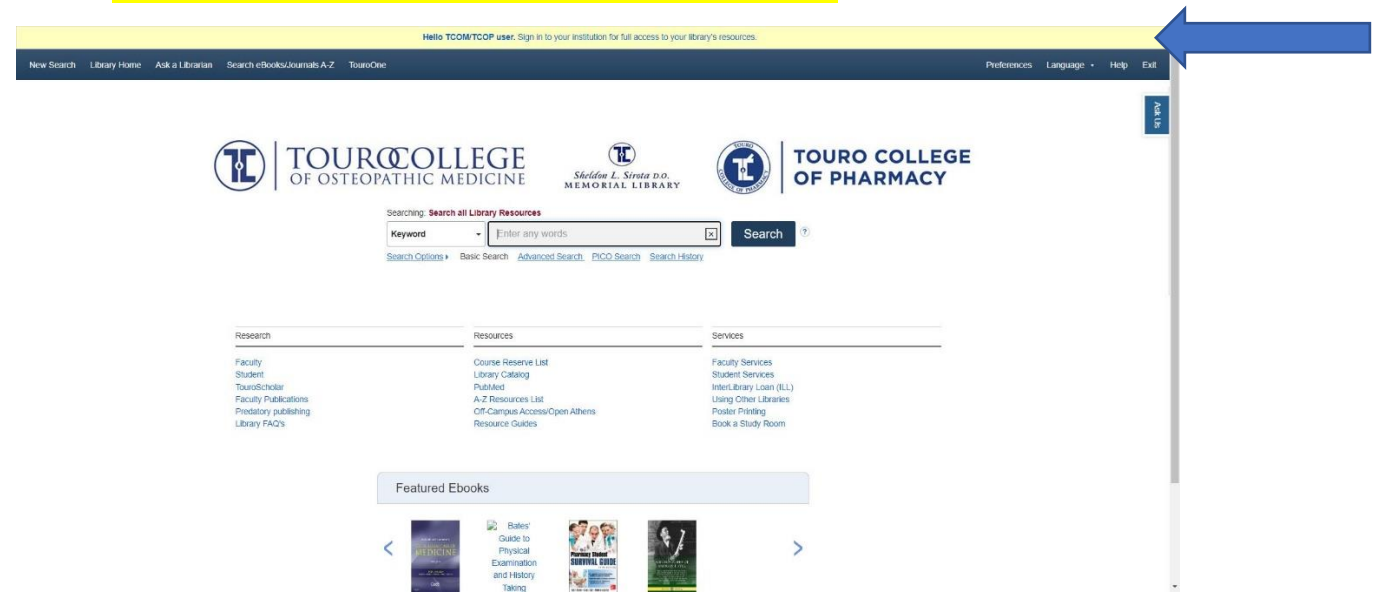

4. Choose the "Access with your TouroOne credentials" option when prompted. Sign in using your TouroOne credentials if you are not already signed in

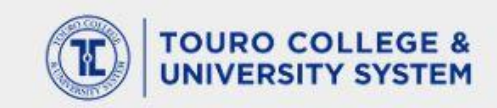

| Access with your TouroOne credentials                         | 0 |
|---------------------------------------------------------------|---|
| Sign in at The Touro College and University System            |   |
| NYMC Library Account (For users WITHOUT TouroOne credentials) | 0 |
| Sign in at The Touro College and University System            |   |
| OpenAthens                                                    | - |
| (For users WITHOUT TouroOne credentials)                      |   |

By using this site you agree to us setting cookies. Please see our privacy and cookie information.

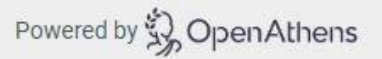

5. Once signed in, users will be returned to the Sirota Library page. Click on the "Resource Guides" link under the Resources section

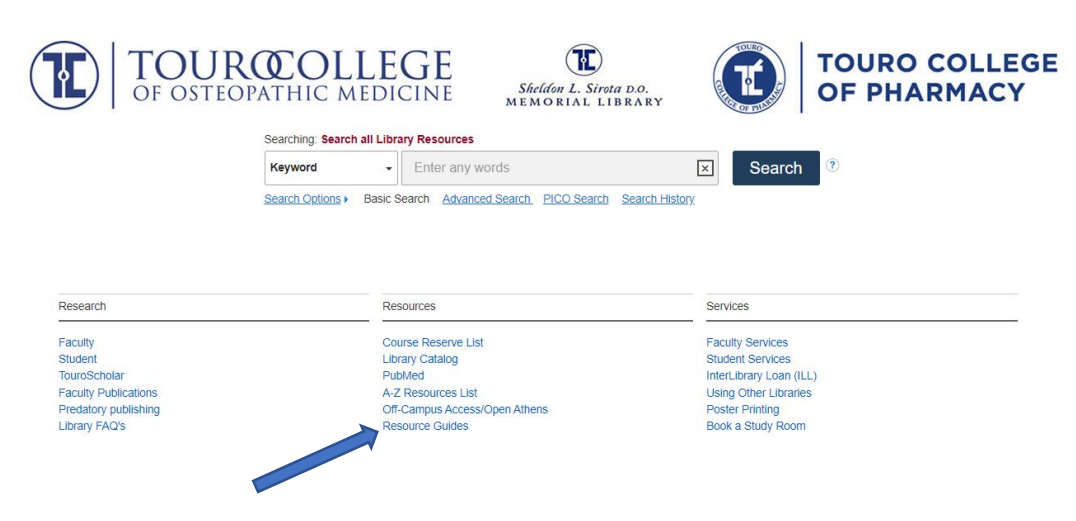

6. Scroll down the page and select "Great Falls E-Reserves"

Great Falls E-Reserves ()

Library / LibGuides / Great Falls E-Reserves / Histology

🕑 Jul 14, 2023 🛛 👁 1,426

- 7. Select the desired course from the selection on the left of the page
- 8. Click the link for the desired textbook within that course

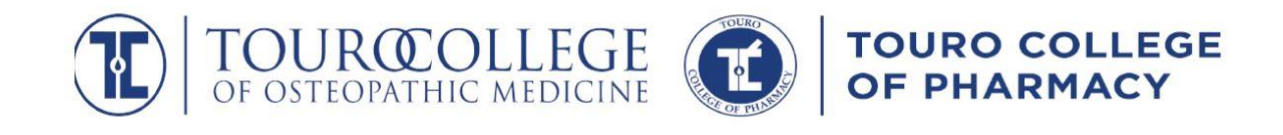

| Textbooks                                     |                                                                                          |  |  |  |
|-----------------------------------------------|------------------------------------------------------------------------------------------|--|--|--|
| Home                                          | E-Reserves: BSCN 604/CBEN 510 - Histology / Dr. Douglas Shearer / Montana TCOM 2023-2024 |  |  |  |
| Pharmacology                                  | Gartner and Hiatt's Atlas and Text of Histology, 8th Edition e-Book                      |  |  |  |
| Histology                                     |                                                                                          |  |  |  |
| Med Genetics                                  | Atlas of Histology with Functional Correlations                                          |  |  |  |
| Clinical Anatomy & Embryology                 | Recommended reading                                                                      |  |  |  |
| Pathology/General Pathology                   | k                                                                                        |  |  |  |
| Immunology                                    |                                                                                          |  |  |  |
| Medical Microbiology and Immunology I<br>& II |                                                                                          |  |  |  |

#### 9. Click on the URL link to access the e-book

| View Item           |                                                                                                    | × |
|---------------------|----------------------------------------------------------------------------------------------------|---|
| Junqueira'          | s Basic Histology: Text and Atlas, 16th Edition e-Book                                                                                                    | ^ |
| URL                 | https://widgets.ebscohost.com/prod/customlink/proxify/proxify.php?<br>count=1&encode=1&proxy=https%3A%2F%2Fgo.openathens.net%2Fredirector%2Ftouro.edu%3Furl%3D⌖=http://accessn<br>bookID=3047 | n |
| Book Title          | Junqueira's Basic Histology                                                                                                    |   |
| Publisher           | Access Medicine                                                                                                    |   |
| Volume /<br>Edition | 16th ed. / 2021                                                                                                    |   |
| Publication<br>Date | 2021                                                                                                    | • |
| ,                   |                                                                                                    |   |

| Graw Access              |                                                                                                    | Access Provided by:                                                                                                    |  |
|--------------------------|----------------------------------------------------------------------------------------------------|----------------------------------------------------------------------------------------------------|--|
| Books  Quick Reference   | Infographics Drugs Multimedia  Cases  Study Tools  Patient Ed Hospital Corner                                                                                                    | For Instructors                                                                                                    |  |
| Keyword   Search AccessM | edicine                                                                                                    | Q About<br>Search                                                                                                    |  |
| Home > Books >           | Junqueira's Basic Histology Text and Atlas,       ☆         16e       Anthony L. Mescher         Go to Review Questions       Q         Search Textbook       Q         Chapter 1: Histology & Its Methods of Study       Chapter 2: The Cytoplasm         Chapter 3: The Nucleus       Chapter 3: The Nucleus | FEATURES<br>Lectures<br>Free downloadable PowerPoint<br>presentations for study and group<br>viewing.<br>Usage guidelines<br>Chapter 20: Endocrine Glands<br>PowerPoint<br>Chapter 09: Nerve Tissue and the<br>Nervous System<br>PowerPoint |  |
| Copyright                | Chapter 4: Epithelial Tissue                                                                                                    | Chapter 21: The Male Reproductive<br>System                                                                                                    |  |
| Notice                   | Chapter 5: Connective Tissue                                                                                                    | PowerPoint<br>View All PowerPoints                                                                                                    |  |
| Editor                   | Chapter 6: Adipose Tissue                                                                                                    |                                                                                                    |  |
| Preface                  | Chapter 7: Cartilage                                                                                                    |                                                                                                    |  |
| Acknowledgments          | Chapter 8: Bone                                                                                                    |                                                                                                    |  |
| Acknowledgments          | Chapter 9: Nerve Tissue & the Nervous System                                                                                                    |                                                                                                    |  |
|                          | Chapter 10: Muscle Tissue                                                                                                    |                                                                                                    |  |